- 1. Open een nieuwe lege presentatie
- 2. Voeg een fotoalbum in (Invoegen Fotoalbum nieuw fotoalbum)
- 3. Maak een fotoalbum van minimaal 9 afbeeldingen die je in de loop van deze module hebt gedownload.
- 4. Kies zelf een bijpassend thema en hoeveel foto's je met elkaar op een dia wilt hebben.
- 5. Kies ook een kader om de foto's en of je er een bijschrift bij wilt plaatsen.
- 6. Sla de presentatie op in je digitaal portfolio als M5-4a Fotoalbum